### 機種名:365Plus

(管理者様用)

# 3. 設定マニュアル\_管理者様向け

- 本書をよくお読みのうえ、スマートロックの各種設定変更等の実施を行ってく ださい。
- 本書は、管理者ファイルと一緒に大切に保管してください。
- ご不明な点がございましたら、以下お問合せ先までお気軽にご連絡ください。

### 目次

- ① 基本操作
- ② 設置交換後に実施いただくこと
- ③ 退去時に実施いただくこと

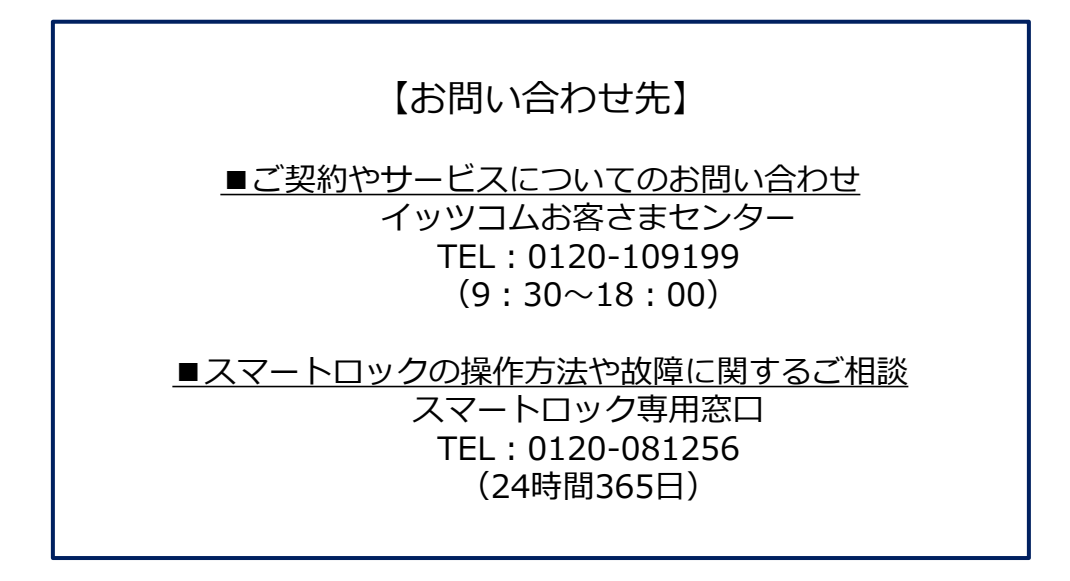

### 最新版はこちらからご確認いただけます

https://www.itscom.co.jp/support/itscomhome/smartlock/owner/index.html

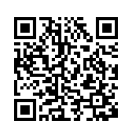

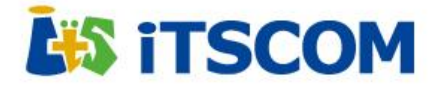

# ①基本操作

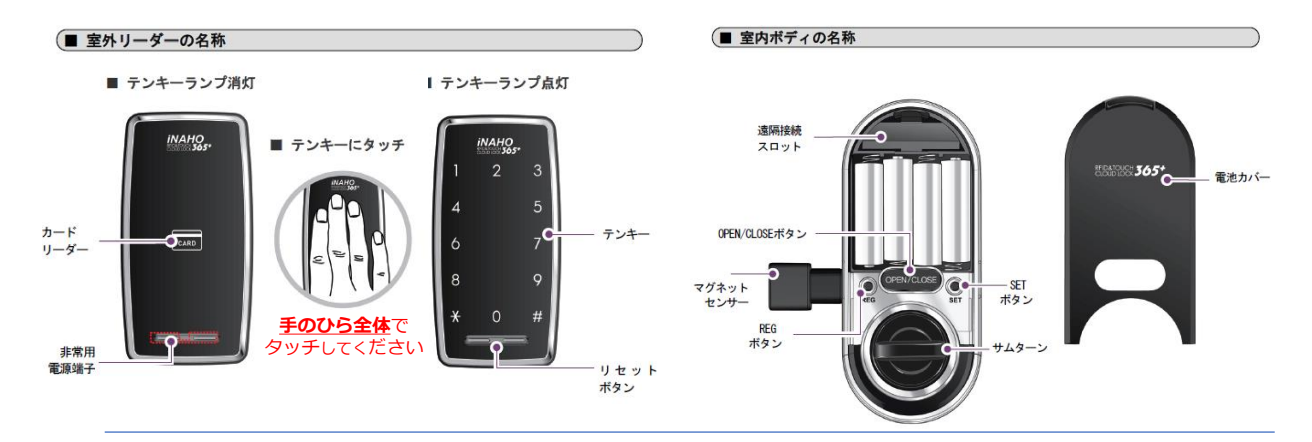

### ■ドアを開け閉めする

室外でドアを閉める

### 室外でドアを開ける

カードの場合
 ① (テンキー) をタッチ
 ②カードをかざす

#### ・暗証番号の場合

①〔テンキー〕をタッチ

②〔テンキー〕にランダムに数字が点灯 するので全ての数字を押す

③〔テンキー〕の数字が全て点灯したら 暗証番号を入力して〔\*〕ボタンを押す

※ランダムテンキーモード解除時は ②の作業不要

| ・自動ロック設定時         |
|-------------------|
| 室内側マグネットセンサーが感知して |
| 自動施錠する            |

・手動ロック設定時

〔テンキー〕をタッチ

#### <ご注意>

# ・ 登録されてないカードをかざしたり、間違った暗証番号を入力すると、「入力が間違えています。」という音声が流れます。5回続けて間違った場合は、警告音が10秒間鳴り、約3分間ドアロックの動作が止まります。動作が止まった状態で10秒おきに "ビ"という音が鳴って、3分後には自動で動作中止状態が解除されます。 ・ 暗証番号は「テンキー」が点灯した状態で入力する必要があります。消灯した場合には、「テンキー」をタッチした後再度入力してください。 ・ 間違った暗証番号を入力し、入力をキャンセルする場合は[#]ボタンを押した後、再度入力してください。 ・ 解錠した後、自動/手動ロックを自動に設定している場合は、7秒以内にドアを開けないと自動的に再ロックされます。手動に設定している場合は、ロック解除後7秒以内の

再ロックは動作しません。

### ■ 電池交換

・暗証番号やカードを使ってドアを開ける時、「バッテリーを交換してください。」という音声が鳴ったら、乾電池の 交換時期です。室内ボディの電池カバーを開け、乾電池4個全てを新品に交換してください。乾電池を交換せずに使い続 けると作動が止まってしまいます。

・単3乾電池が無くなりドアが開かなくなったら、室外リーダーの非常用電源端子にアルカリ9V乾電池を接触させた状態で登録されたカードをかざすか暗証番号入力で解錠できます。

・乾電池は、パナソニックのエボルタを推奨いたします。マンガン電池の場合、動作不良を起こす場合がございます。 ・乾電池は製造者、製造日時、使用環境によって使用期間が違ってきます。アルカリ乾電池単3形(AA)4個を1日6回使用 基準で約10ヶ月間使用可能です。

### ■非常用乾電池の使用方法

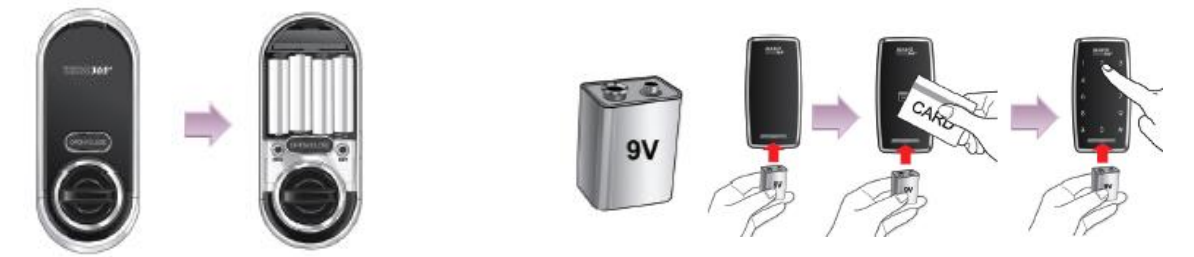

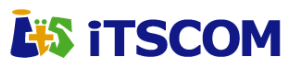

室内でドアを開け閉めする

②〔サムターン〕を回す

# ②設置交換後に実施いただくこと

### 管理者暗証番号の変更

①〔REG〕ボタンを押す
 ②〔1〕ボタン押した後、〔\*〕ボタンを押す
 ③〔2〕ボタンを押した後、〔\*〕ボタンを押す
 ④現在の管理者暗証番号を入力した後、〔\*〕ボタンを押す
 ⑤新しい管理者暗証番号を入力した後、〔\*〕ボタンを押す

※はじめて変更される場合は、④現在の暗証番号として、「イッツコムスマートロック仮管理者暗証番号通知書」に記載された 仮管理者暗証番号を入力します。管理者暗証番号は8桁以上に設定することを推奨します。 (4~10桁の範囲で登録可能です)

### 暗証番号/カードの登録・削除

#### 管理者カード登録

①【REG〕ボタンを押す
②【1】ボタン押した後、【\*】ボタンを押す
③再度、【1】ボタンを押した後、【\*】ボタンを押す
④管理者暗証番号を入力した後、【\*】ボタンを押す
⑤【\*】ボタンを押すと、自動に付与されたID番号が順番に表示される
⑥登録する管理者カードを室外側ボディーのカードリーダーにかざす
⑦繰り返して連続登録する場合は⑤~⑥を行う。終了する場合は【REG】ボタンを押す
※ID番号は、カードを紛失し削除する場合に必要なので記録しておいて下さい。管理者カードは最大9個まで登録でき、付与されるID番号は:242~250の9種類です。

※「イッツコムスマートロック仮管理者暗証番号通知書」 と一緒にお渡しする管理者カードのID番号は、通知書を ご覧下さい。

#### 管理者カード削除

 〔REG〕ボタンを押す
 〔1〕ボタン押した後、〔\*〕ボタンを押す
 ③〔3〕ボタンを押した後、〔\*〕ボタンを押す
 ④管理者暗証番号を入力した後、〔\*〕ボタンを押す
 ⑤削除するカードのID番号を入力して〔\*〕ボタンを押す あるいは削除する管理者カードをカードリーダーにかざす
 ⑥繰り返して連続削除する場合は⑤を行う。終了する場合は 〔REG〕ボタンを押す

※ID番号は、カードを紛失し削除する場合に必要なので記録しておいて下さい。管理者カードは最大9個まで登録でき、付与されるID番号は:242~250の9種類です。

※「イッツコムスマートロック仮管理者暗証番号通知書」と一緒にお渡しする管理者カードのID番号は、通知書をご覧下さい。

# 初期化

| ユーザー初期化                                                                                                    | 親ユーザー暗証番号の変更(参考)                                                                                                    |
|----------------------------------------------------------------------------------------------------|----------------------------------------------------------------------------------------------------|
| <ol> <li>[REG]ボタンを押す</li> <li>[4]ボタン押した後、〔*〕ボタンを押す</li> <li>[3]ボタン押した後、〔*〕ボタンを押す</li> <li>④管理者暗証番号か親ユーザー暗証番号を入力した後<br/>〔*〕ボタンを押す</li> <li>※入居者様が親ユーザー暗証番号を失念された際など、<br/>ユーザー初期化により親ユーザー暗証番号を初期値に戻し、再設定することが可能です。</li> <li>※親ユーザー暗証番号初期値:管理者ファイル参照</li> </ol> | <ol> <li>〔REG〕ボタンを押す</li> <li>〔2〕ボタン押した後、〔*〕ボタンを押す</li> <li>③再度、〔2〕ボタンを押した後、〔*〕ボタンを押す</li> <li>④現在のユーザー暗証番号を入力した後、〔*〕ボタンを押す</li> <li>⑤新しいユーザー暗証番号を入力した後、〔*〕ボタンを押す</li> <li>※同じ方法で親ユーザー暗証番号以外の、登録されたユーザー<br/>暗証番号を変更することができます。</li> </ol> |
| 管理考如期化                                                                                                    |                                                                                                    |
| <ul> <li>① [REGボタン]を押す</li> <li>② 〔4〕ボタン押した後、〔*〕ボタンを押す</li> <li>③ 〔1〕ボタン押した後、〔*〕ボタンを押す</li> <li>④管理者暗証番号を入力した後、〔*〕ボタンを押す</li> </ul>                                                                                                    |                                                                                                    |
| ※管理初期化により、管理者暗証番号、管理者カードな<br>ど各種設定がすべて削除されますので、十分ご注意下さ<br>い。                                                                                                    |                                                                                                    |
| ※管理者暗証番号初期値 : <mark>管理者ファイル参照</mark>                                                                                                    |                                                                                                    |

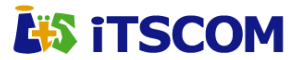

# ③退去時に実施いただくこと

■ 退去されたご入居者様が使用していた暗証番号「親ユーザー暗 証番号」を初期化いただく必要がございます。

■ 管理者様(オーナー様または管理会社様)に管理いただいて おります「管理者暗証番号」をご用意ください。

# ① 管理者暗証番号による親ユーザー暗証番号の初期化

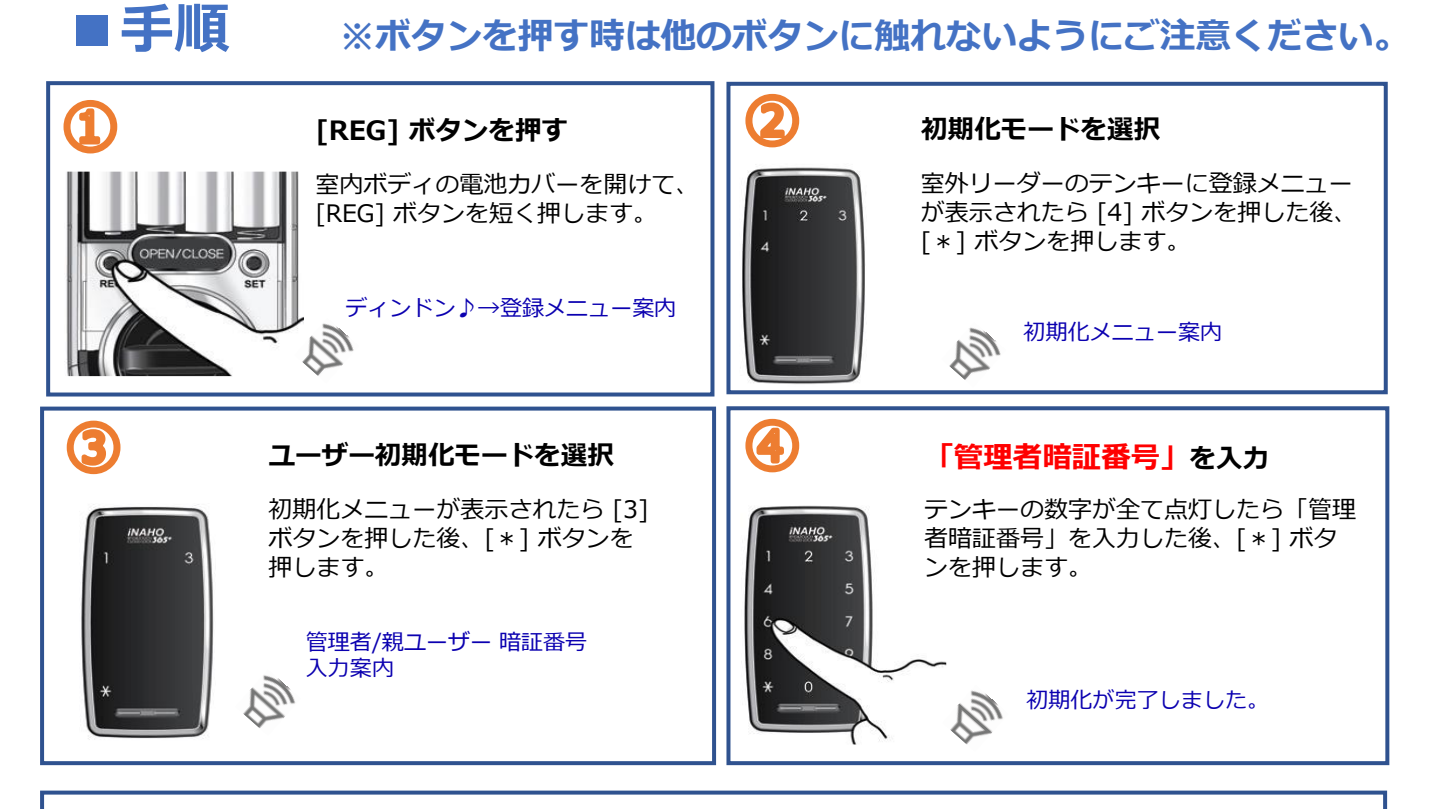

親ユーザー暗証番号の初期値は「\*\*\*\* (<mark>管理者ファイル参照)」</mark>に設定されています。

## 隣面に続きます

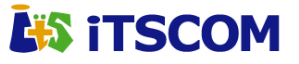

■ 次のご入居者様が決まるまで、仮の暗証番号に変更ください。

■ 仮の暗証番号は、「新しいご入居者様へ/暗証番号変更マニュ アル」にお控えいただくなどして、次のご入居者様に引継いでくだ さい。

# ② 親ユーザー暗証番号の変更

親ユーザー暗証番号は、 1つのみ登録(使用)可能です。4〜10桁の範囲で設定ください。

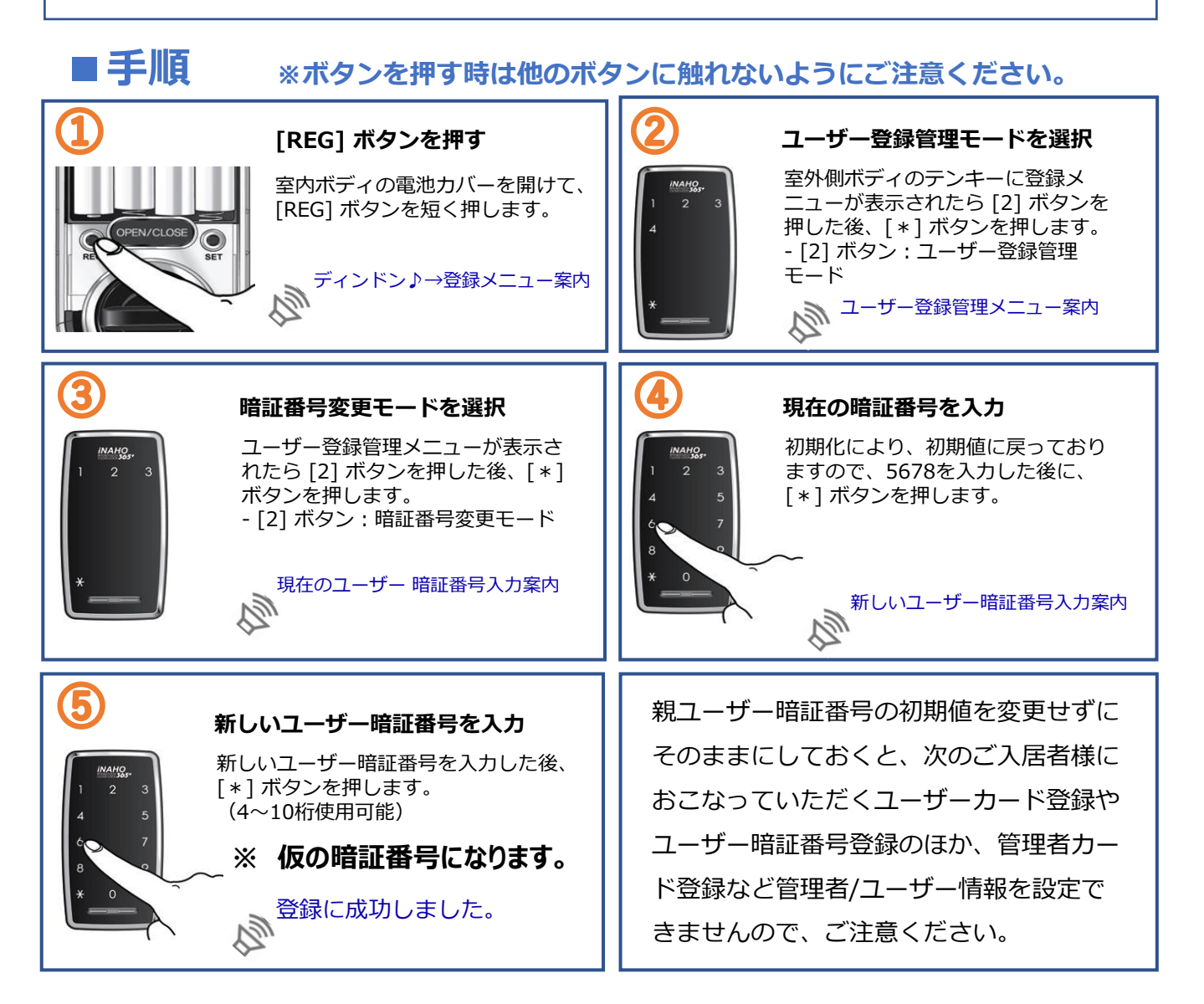

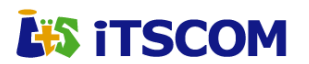